1、下载并打开平安普惠app,实名认证、注册登录;

2、首页选择"平安普惠宅e贷",点击"我要申请";

3、选择抵押房产所在的省、市、区,点击下一步;

4、阅读并同意《个人征信查询授权书》,签名同意;

5、添加绑定银行卡,确认身份校验的相关内容,点击"提交";

6、出来有借款信息、房产信息、共有人信息的信息录入页面;

7、先进入借款信息,填写借款金额、手机号等,再进入房产信息,填写相关内容 并保存,最后完成共有人信息录入;

8、全部填写完成,便可以进行提交,等待审批,审批通过,页面显示审批贷款金额;

9、点击"我要预约",预约线下面签,办理房产抵押手续,最后发放贷款。